## **GUÍA PARA ACCEDER A LAS NOTIFICACIONES ELECTRÓNICAS RECIBIDAS**

- 1. Acceda a la SEDE ELECTRÓNICA de la Universidad de Málaga https://sede.uma.es/
- 2. Identifíquese:
  - con sus datos en iDUMA: dirección de correo electrónico@uma.es y su clave de acceso, o
  - con su certificado digital

| UNIVERSIDAD   UMA.ES                                                                            | SEDE ELECTRÓNICA                                                                                                    | FECHA Y HORA OFICIAL:<br>27/09/2023<br>0 18:54:45 |
|-------------------------------------------------------------------------------------------------|----------------------------------------------------------------------------------------------------|---------------------------------------------------|
| ±.                                                                                              | Menú de usuario 🗸 📄 Menú principal 🖌 🚊 Normativa 🗸                                                                                                   | i Información <del>-</del>                        |
| Image: Consultary electuary solicitudes                                                         | UNIVERSIDAT<br>DE MÁLAGA<br>Hentificación con IDuma<br>Permite consultar. Para efectura solicitudes a través del Registra<br>cartificado electrónico | )<br>o se le requenrá un                          |
| » PROTECCIÓN DE DATOS<br>» SOPORTE A USUARIOS<br>» ACCESIBILIDAD<br>» MAPA WEB<br>» AVISO LEGAL | Orego Avenda de Cervantes nº 2     So 213 10 00 / 95 213 15 00     Soportesede@uma.es                                                                |                                                   |
| Copyright 2023 Universidad de Málega. Al Rights Reserved.                                       | f D y                                                                                                    |                                                   |

3. Acceda a su CARPETA PERSONAL

|                                                                                                    | SEDE ELECT                                                                                                    | RONICA                                                                                                    | 簡 27/09/2023<br>② 19:41:58                       |                                 |
|----------------------------------------------------------------------------------------------------|----------------------------------------------------------------------------------------------------|----------------------------------------------------------------------------------------------------|--------------------------------------------------|---------------------------------|
| sidad de Málaga (                                                                                                    | ectr                                                                                                    | ncipal  Normativa-                                                                                         | Información-                                     |                                 |
| ETA PERSONAL<br>Lick<br>here<br>VERIPACIÓN DE<br>DOCIMENTOS                                                                                                    | PERFIL DEL<br>CONTRATANTE                                                                                                    | REGISTRO<br>ELECTRÓNICO                                                                                    | DENTIFICACIÓN DE<br>LA SEDE                      |                                 |
|                                                                                                    | JEUE ELEUT                                                                                                    |                                                                                                    | ∰ 27/09/2023<br>⊘ 18:55:29                       |                                 |
| 💄 Menú                                                                                                    | de usuario 🗸 📄 Menú prin                                                                                                    | cipal 🗸 🚊 Normativa 🕯                                                                                      | 🖌 🧯 Información -                                |                                 |
| ¿Qué servicios ofrece su<br>Este apartado le permite conocer el estado<br>• Tareas pendientes conocer los e<br>• Expedientes: Localizar mediante u<br>• Expedientes: Localizar mediante u<br>• Decumentos Buscar y ver dotim<br>• Decumentos Buscar y ver docum<br>• Mensajes: Ver los mensajes interc | u 'Carpeta Personal<br>de sus tràmites:<br>xpedientes en los que actualmente tri<br>in filtro de bùsqueda cualquier expedi<br>eritos relacionadas on los expedieri<br>ambiados con los tramitadores de los                                                                                                    | *?<br>ane pendiente realizar alguna op<br>iente que haya realizado con la<br>entes.<br>es,<br>expedientes. | peración, así como retornar la<br>administración |                                 |
|                                                                                                    | A MARKANA<br>SIDAD DE MÁLAGA<br>DE MÁLAGA<br>DE CONSTRUCTION<br>CONSTRUCTION<br>CONST |                                                                                                    | <complex-block></complex-block>                  | <complex-block></complex-block> |

5. En el desplegable "Estado", seleccione las notificaciones que desee y cliquee en Buscar

| TATA TO INTERIOR                                  |                                                               | D 19:43:59 |
|---------------------------------------------------|---------------------------------------------------------------|------------|
| 0<br>Último Inicio de sesión: 27/09/2023 18:55:20 | 👗 Menú de usuario - 🛛 🗮 Menú principal - 🚔 Normativa - 👔 Infe | ormación - |
| Sin resultados                                    |                                                               | ×          |
| Tareas pendientes                                 | Notificaciones                                                |            |
| Expedientes                                       | Id de Notificación Estado Pendiente V                         |            |
| Notificaciones                                    | Pendiente<br>Aceptada<br>Rechazado<br>Rechazada (Caducada)    | Buscar     |
| Documentos                                        | incuriazava (Calilicada)                                      | here       |
| Dava accordan a tadaa laa matifiaaa:              | anaa waalaldaa jindanandiantamanta da ay aatada, aalaasiana   |            |

Para acceder a todas las notificaciones recibidas, independientemente de su estado, seleccione

6. Notificaciones "Pendientes": Seleccione la notificación a la que desea acceder DE MÁLAGA I UILLO.CO SEDE ELECTRONICA

| DE MÁLAGA                                         |                                                       | SEDE ELECTRONICA                                          | i∰ 28/09/2023<br>⊘ 14:39:34 |
|---------------------------------------------------|-------------------------------------------------------|-----------------------------------------------------------|-----------------------------|
| ں<br>Último Inicio de sesión: 26/03/2019 22:26:52 | 🙎 Menú de usuario <del>-</del>                        | 😑 Menú principal + 💼 Normativa +                          | i Información+ Enlaces+     |
| La búsqueda realizada ha devuelto 1 resultado     |                                                       |                                                           | ×                           |
| Tareas pendientes                                 | Notificaciones                                        | uuuda de las va nolificadas                               |                             |
| Expedientes                                       | ld de Notificación                                    | Estado<br>Pendiente                                       |                             |
| Notificaciones                                    |                                                       |                                                           | Buscar                      |
| Documentos                                        | Identificador - Estado<br>169 Click<br>here Pendiente | Expediente Fecha puesta a disposición<br>28-09-2023 14:35 | Diligencia/ Justificante    |
|                                                   |                                                       |                                                           |                             |

6.1. Acepte la notificación para tener acceso al documento

| Último Inic | 0<br>cio de sesión: 26/03/2019 22:26:52 | 🌲 Menú de usuario - 😑 Menú principal - 😑 Normativa - 🧯 Información - Enlaces -                                                                                                    |
|-------------|-----------------------------------------|----------------------------------------------------------------------------------------------------|
|             |                                         | Notificación: 169                                                                                                    |
|             | Tareas pendientes                       | Según el artículo 43 de la Ley 39/2015, de 1 de octubre, del Procedimiento Administrativo Común de las Administraciones Públicas.: Las notificaciones por medios electrónicos es practicarán mediante comparecencia en la sede electrónicos de la Administración u Organismo actuante, a terrestructuras de discusses en la sede electrónica de a discusse protectura esta de actuante en la sede electrónica de a discusse practicarán mediante comparecencia en la sede electrónica de a discusse for de actuante en la sede electrónica de a discusse en la sede electrónica de a discusse el discusse en la sede electr |
|             | Expedientes                             | a traves de la directiona electronica nalinada unica o metalante artícios sistemas, segun disponga cada Auministración u organismo.<br>A los defectos previstos en este artículo, se entender por comparecencia en la sede electrónica, el acceso por el interesado o su representante<br>debidamente identificado al contenido de la notificación.<br>2. Las notificaciones por medios electrónicos se entenderán practicadas en el momento en que se produzca el acceso a su contenido. Cuando la<br>notificación por medios electrónicos sea de carácter obligatorio, o haya sido expresamente elegida por el interesado, se entenderá rechazada                                                                                                    |
|             | Notificaciones                          | cuando hayan transcumdo dez dias naturales desoe la puesta a dispusición de la notificación sin que se acceda a su contenido.<br>3. Se entenderá cumplida la obligación a la que se refiere el artículo 40.4 con la puesta a disposición de la notificación en la sede electrónica de la<br>Administración u Organismo actuante o en la dirección electrónica habilitada única.                                                                                                    |
| Ð           | Documentos                              | <ol> <li>Los interesados podrán acceder a las notificaciones desde el Punto de Acceso General electrónico de la Administración, que funcionará como<br/>un portal de acceso.</li> </ol>                                                                                                    |
| 0           | 1 Mensaje sin leer                      | Nota: Aunque rechace la notificación se considerará como notificada.                                                                                                    |
|             | Datos de contacto                       | Datos Generales                                                                                                    |
| _           |                                         |                                                                                                    |
| <b>80</b> 8 | Representaciones                        | Fecha de notificación: Pendiente                                                                                                    |
|             |                                         | Estado: Pendiente                                                                                                    |
|             |                                         | Fecha puesta a disposición: 28 de septiembre de 2023 a las 14:35                                                                                                    |

| ceda al documento                            | ELECTRONICA                                                                                               |
|----------------------------------------------|----------------------------------------------------------------------------------------------------|
| Último Inicio de sesión: 26/03/2019 22:26:52 | 🛓 Menú de usuario - 😑 Menú principal - 🚖 Normativa - 🧯 Información - Enlaces -                            |
| Tareas pendientes                            | Notificación: 169                                                                                         |
|                                              |                                                                                                    |
| Expedientes                                  | Datos Generales Interesado: XXXXXXXX                                                                      |
| Notificaciones                               | DNI: XXXXXXXX N° expediente: 2023/REGSED-5661 Fecha de notificación: 28 de septiembre de 2023 a las 14:42 |
| Documentos                                   | Estado: Aceptada<br>Fecha puesta a disposición: 28 de septiembre de 2023 a las 14:35                      |
| 1 Mensaje sin leer                           | Documento de Difinencia : (Descargar) (Informe de firma )<br>Acceda al documento cisck liver              |
|                                              |                                                                                                    |

7. Notificaciones "Aceptadas, Rechazadas y Caducadas": Seleccione la notificación a la que desea acceder

|           |                                                                                                    |                                                                                                    | - Markadashal                                           |                                                        |
|-----------|----------------------------------------------------------------------------------------------------|----------------------------------------------------------------------------------------------------|---------------------------------------------------------|--------------------------------------------------------|
| Último In | ن<br>icio de sesión: 19/12/2022 12:19:03                                                                                                    | 3 Menú de usuario                                                                                                    | 👻 📃 Menú principal 🗸 🚊 Norn                             | nativa – 🧯 Información –                               |
| La búsqu  | ieda realizada ha devuelto 2 resulta                                                                                                    | ados                                                                                                    |                                                         |                                                        |
|           |                                                                                                    | Notificaciones                                                                                                    |                                                         |                                                        |
|           | Tareas pendientes                                                                                                    | Recepción de notificaciones pendientes, y búsqueda de las                                                                                                    | ya notificadas.                                         |                                                        |
|           | Expedientes                                                                                                    | ld de Notificación Estado                                                                                                    |                                                         |                                                        |
|           | Notificaciones                                                                                                    | Rechaza                                                                                                    | ida (Caducada) v                                        | Buegar                                                 |
| -         |                                                                                                    |                                                                                                    |                                                         | Dustal                                                 |
| ₽         | Documentos                                                                                                    | Identificador         Estado         Ex           40903         Richazada (Caducada)                                                                                                    | pediente Fecha puesta a disposición<br>13-01-2023 13:26 | Diligencia/ Justificante<br>(Descargar)                |
|           | Mensajes                                                                                                    | 3008 (here chazada (Caducada)                                                                                                    | 10-12-2019 12:02                                        |                                                        |
| al do     | cumento<br>De Málaga                                                                                                    | LILICA.CS SEI                                                                                                    | JE ELECTRONICA<br>- ■ Menú principal- ■ Norr            | ∰ 27/09/202<br>© 18:58:07<br>nativa - í Información -  |
| al do     | Cumento<br>DE MALAGA<br>DE MALAGA                                                                                                    | SEI                                                                                                    | UE ELECTRONICA<br>- ≡ Menú principal - ≅ Norm           | 🛗 27/09/202:<br>⊙ 18:58:07<br>nativa - 👔 Información - |
| al do     | Cumento<br>Me MALAGA<br>DE MALAGA<br>co de sesión: 19/12/2022 12/19/03                                                                                                    | SEI<br>Menú de usuario<br>Notificación: 40903                                                                                                    | UL ELECTRONICA                                          | i 27/09/2022<br>ⓒ 18:58:07<br>nativa - i Información - |
| al do     | Cumento<br>Control Control Contr                                                                                                    | Notificación: 40903                                                                                                    | JE ELECTR©NICA<br>• ≡ Menú principal • ≞ Norr           | 18:58:07<br>⊙ 18:58:07<br>nativa - ( Información -     |
| al do     | Cumento                                                                                                    | Menú de usuario Notificación: 40903                                                                                                    | DE ELECTRONICA<br>-                                     | i 27/09/202<br>⊙ 18:58:07<br>nativa - i Información -  |
|           | Cumento                                                                                                    |                                                                                                    | DE ELECTRONICA<br>-                                     | mativa - i Información -                               |
| al do     | Cumento<br>Centre Company<br>Centre Company<br>Centr | Datos Generales     Interesado XXXXXXXXXXX      Pecha de notificación: 23 de enero de     Estado: Rechazada (Caducada)                                                                                                    | DE ELECTRONICA                                          | i 27/09/2022<br>© 18:58:07<br>nativa → i Información → |
| al do     | Cumento                                                                                                    | Datos Generales     Interesado XXXXXXXXXX      Menú de usuario      Datos Generales     Interesado XXXXXXXXXXX      Dit: XXXXXXXXXXXX      Dit: XXXXXXXXXXXX      Dit: XXXXXXXXXXXX      Dit: XXXXXXXXXXXX      Dit: XXXXXXXXXXXX      Dit: XXXXXXXXXXXX      Dit: XXXXXXXXXXXX      Dit: XXXXXXXXXXXX      Dit: XXXXXXXXXXXX      Dit: XXXXXXXXXXXX      Dit: XXXXXXXXXXX      Dit: XXXXXXXXXXXX      Dit: XXXXXXXXXXXXX      Dit: XXXXXXXXXXXXX      Dit: XXXXXXXXXXXX      Dit: XXXXXXXXXXXXXX      Dit: XXXXXXXXXXXXXXX      Dit: XXXXXXXXXXXXXXX      Dit: XXXXXXXXXXXXXX      Dit: XXXXXXXXXXXXXX      Dit: XXXXXXXXXXXXXXXXXXXXXXXXXXXXXXXXXXXX | DE ELECTRONICA                                          | i 27/09/202<br>⊙ 18:58:07<br>nativa - i Información -  |
| al do     | Cumento                                                                                                    | Datos Generales     Intereade XXXXXXXXX      Datos Generales     Intereade XXXXXXXXXX      DNI: XXXXXXXXXX      DNI: XXXXXXXXXXX      Fecha de notificación: 23 de enero de     Estado: Rechazada (Caducada)     Fecha puesta a disposición: 13 de enero     Documento da Uligencia: (Descarger     Acceda al documento Dover                                                                                                    | DE ELECTRONICA                                          | 18:58:07<br>→ 18:58:07<br>nativa - ( Información -     |